## **Matrix How To**

## Select Your My REcolorado Banner

Log into REcolorado.com the "Professionals Login" 10 access "CONNECT"

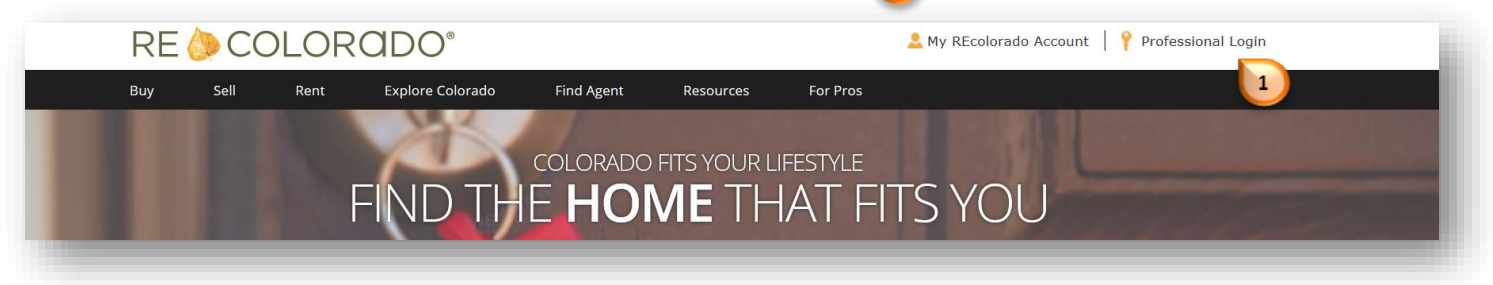

Click "RECOLORADO AGENT ADMIN"

| -CONNEC                      | T  |                             |                      |                  |
|------------------------------|----|-----------------------------|----------------------|------------------|
| ⊒ Home 🙂                     |    | 0                           | Session Time 01: 58: | 51 🛔 Му Ассон    |
| Ecolorado Member Resources 🪺 |    | REcolorado News & Notifica  | tions 🕧              |                  |
|                              |    | Priority 👫 Message          | ţţ.                  | Date 🕼           |
| CoroLogic<br>Matrix          | TX | Welcome to you<br>Dashboard | Jr new CONNECT       | Nov 03, 2015     |
|                              |    |                             |                      | Show All   Archi |

Enter your credentials

| REOL | .ORADO <sup>°</sup>                            |
|------|------------------------------------------------|
|      | Log In Login Name: Password: Login Login Login |

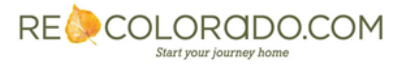

## Select Your My REcolorado Banner

- Click "My Website" 4 RE COLORADO My Profile Welcome Customer / Client My Website Here's where you'll find everything you need to: Configuratio Click "Configuration" Customize your website design Tools Add new pages Update the contact information on your website
   Create custom listing searches Reports Select properties to feature Update and enhance your listings
  View reports on listing traffic ...and more! Detailed user guides and training are available to help you learn how to make the most of all these tools.
- Under Image Settings next to Banner click "Edit"

| My Profile<br>Customer / Client | Website Settings                                                                                                    |          |  |  |
|---------------------------------|----------------------------------------------------------------------------------------------------|----------|--|--|
| My Website                      |                                                                                                    |          |  |  |
| Configuration                   | Image Settings                                                                                                    |          |  |  |
| Tools<br>Reports                | Your website images will be applied to the design you have selected. To change any of the images, click the Edit link an your new image. | nd selec |  |  |
|                                 | Banner 6                                                                                                    | dit]     |  |  |
|                                 | Other Settings                                                                                                    |          |  |  |
|                                 | Click Edit to modify settings for your website.                                                                                          |          |  |  |
|                                 | URLs [www.recolorado.com/beta-tester27] [Edit]                                                                                           |          |  |  |

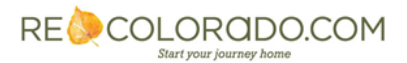

## Select Your My REcolorado Banner

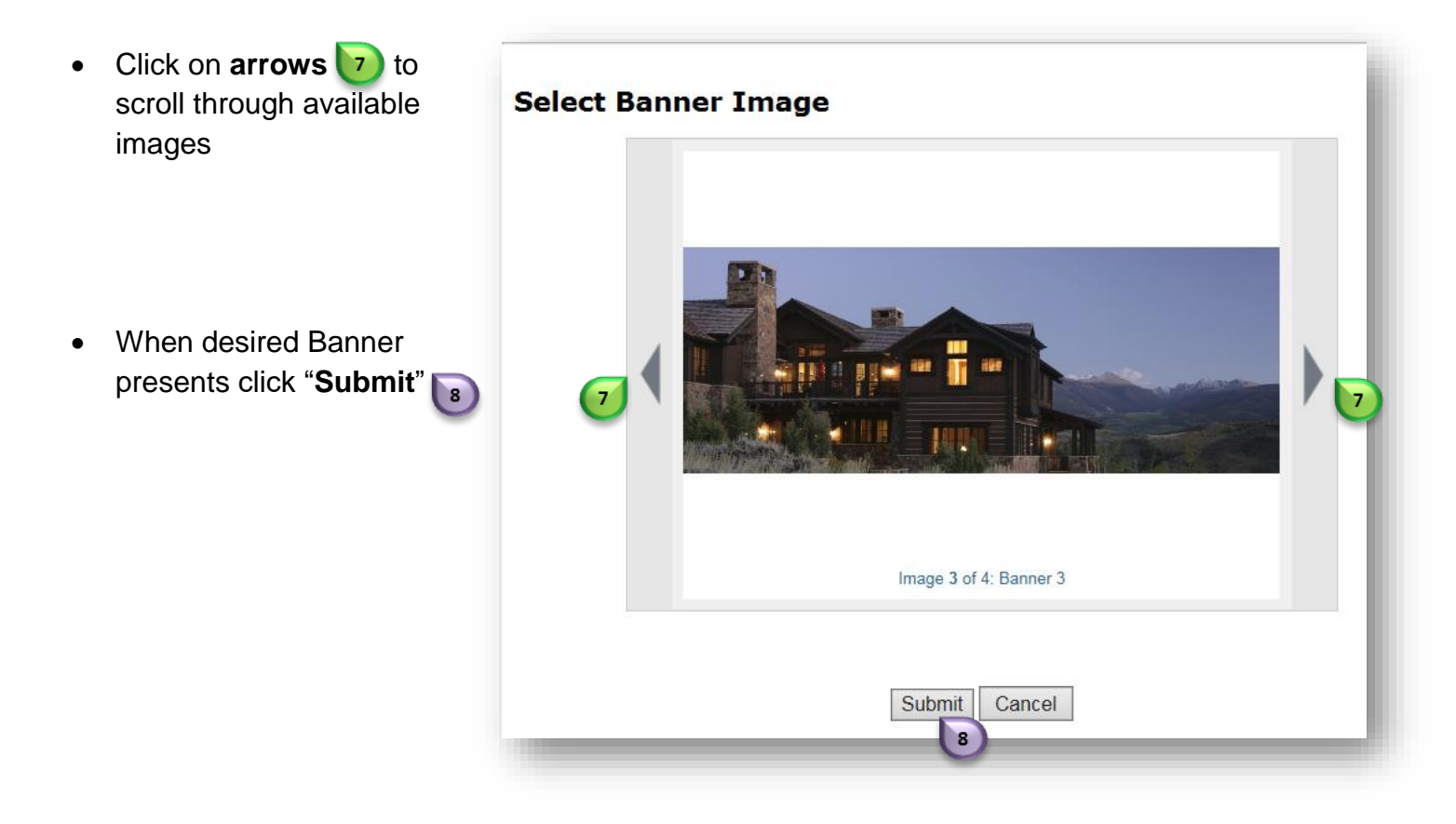

Click "View My Site" ) to preview your REcolorado Profile page

| My Profile<br>Customer / Client | Website Settings                                                                                             |                                                 |  |  |
|---------------------------------|----------------------------------------------------------------------------------------------------|-------------------------------------------------|--|--|
| My Website                      |                                                                                                    |                                                 |  |  |
| Configuration                   | Image Settings                                                                                               |                                                 |  |  |
| Tools<br>Reports                | Your website images will be applied to the design you have selected. To change any<br>your new image.        | y of the images, click the Edit link and select |  |  |
|                                 | Banner                                                                                                    | [Edit]                                          |  |  |
|                                 | Other Settings                                                                                               |                                                 |  |  |
|                                 | Click Edit to modify settings for your website.                                                              |                                                 |  |  |
|                                 | URLs [www.recolorado.com/beta-tester27]                                                                      | [Edit]                                          |  |  |
|                                 | Other Settings<br>Click Edit to modify settings for your website.<br>URLs [www.recolorado.com/beta-tester27] | [Edit]                                          |  |  |

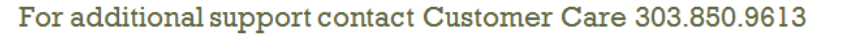

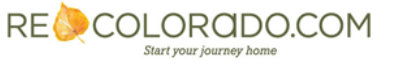